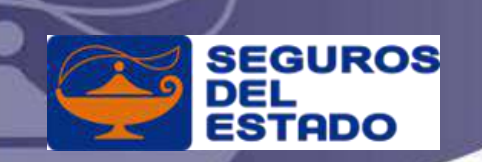

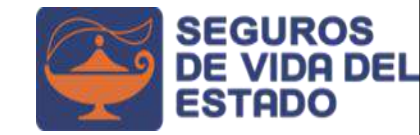

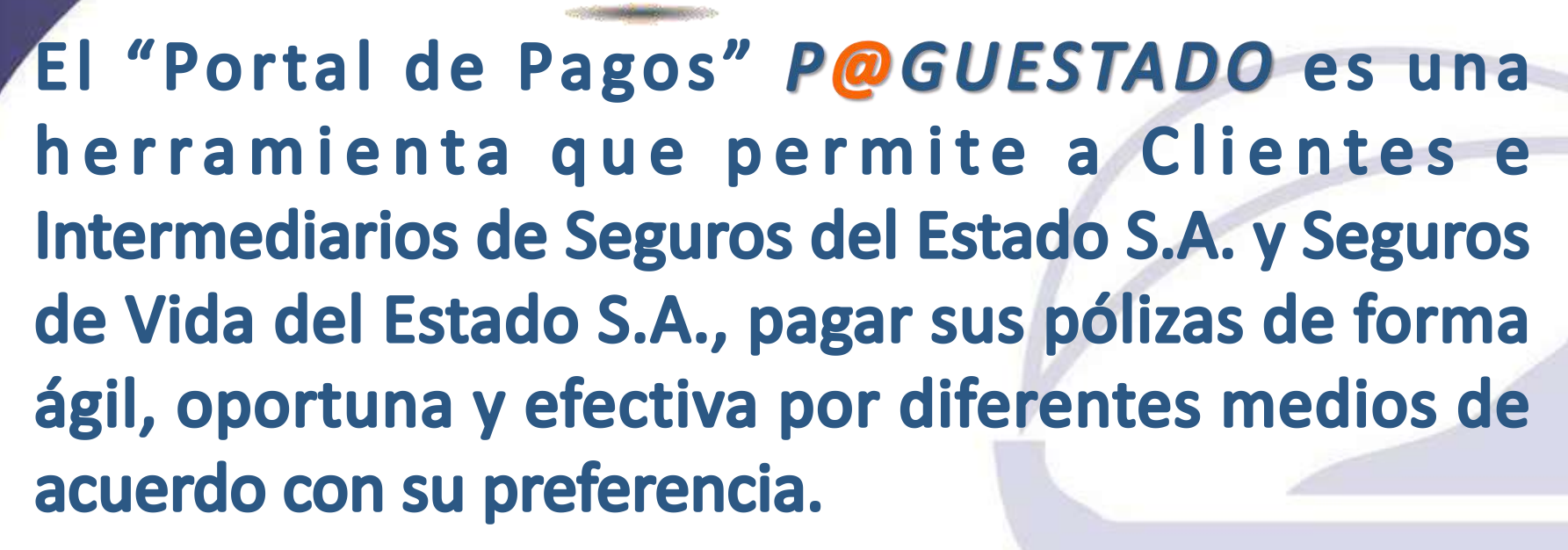

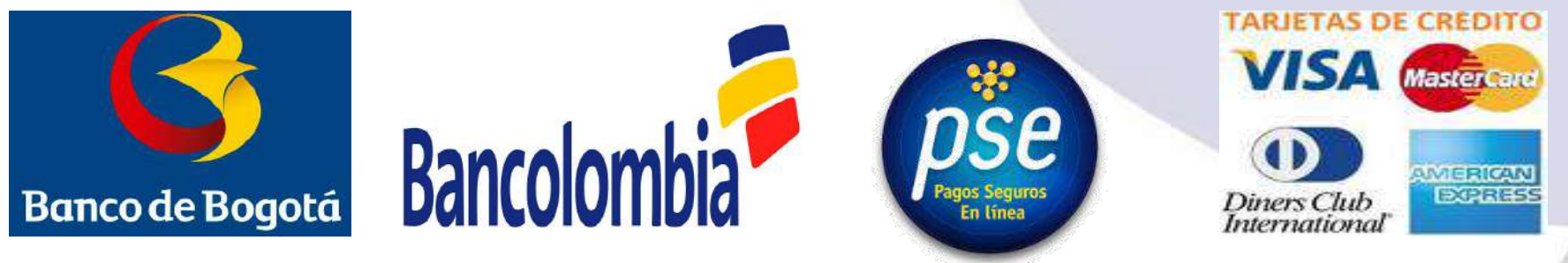

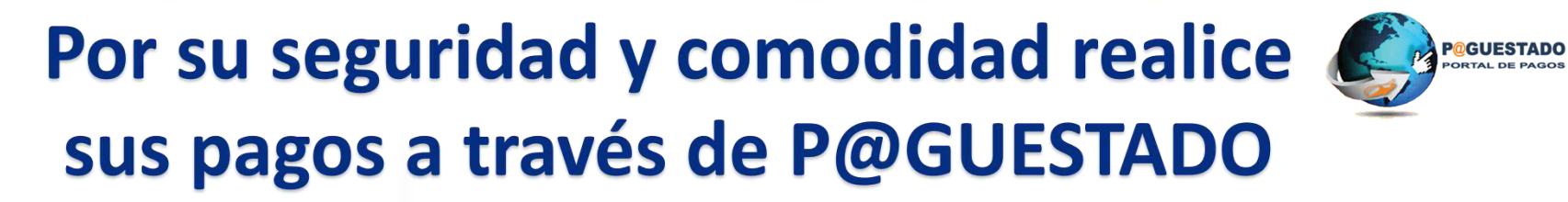

No gaste su tiempo en trancones!!!

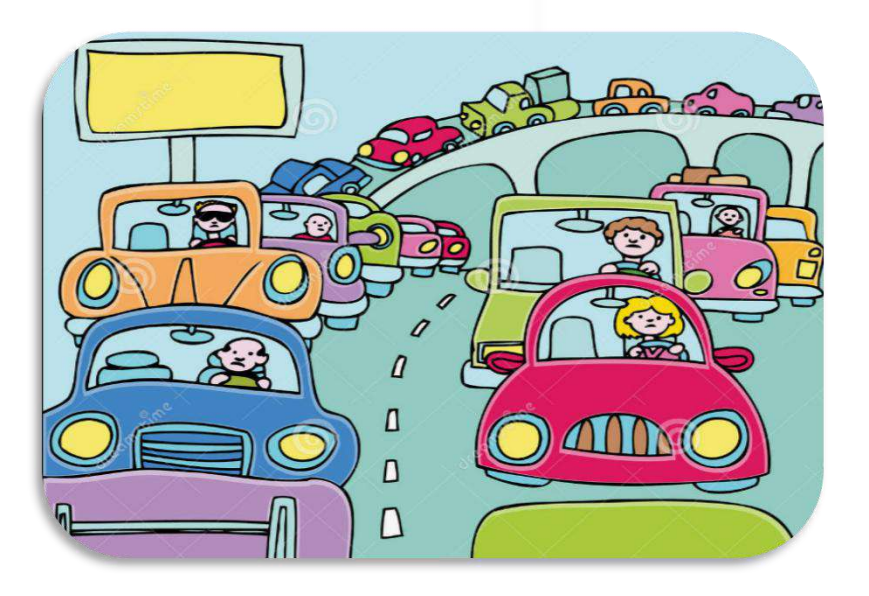

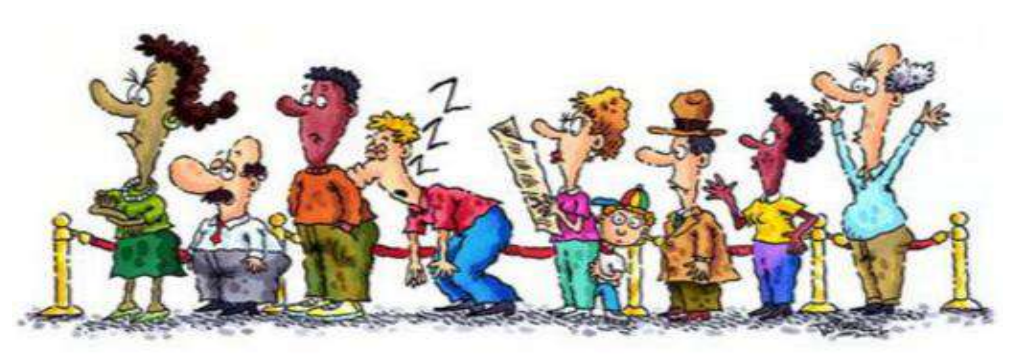

No sea victima de la inseguridad en la calle...

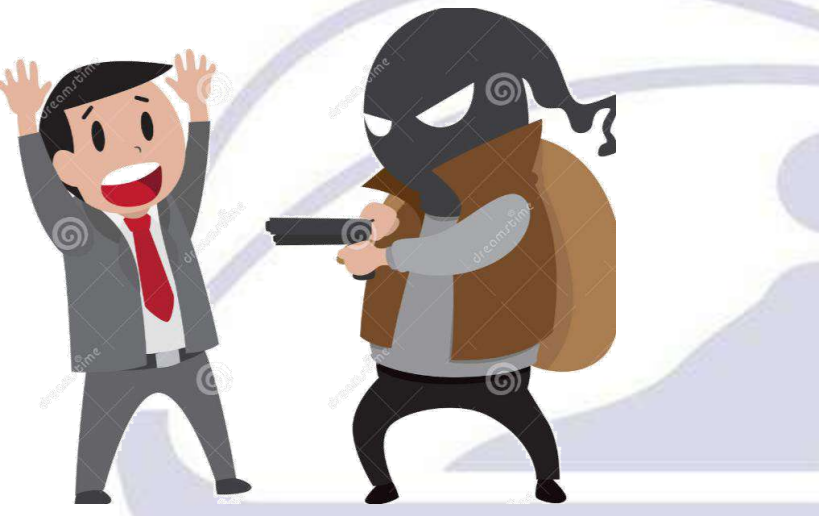

Evite hacer largas y molestas filas en los Bancos...

# Se ingresa por www.segurosdelestado.com

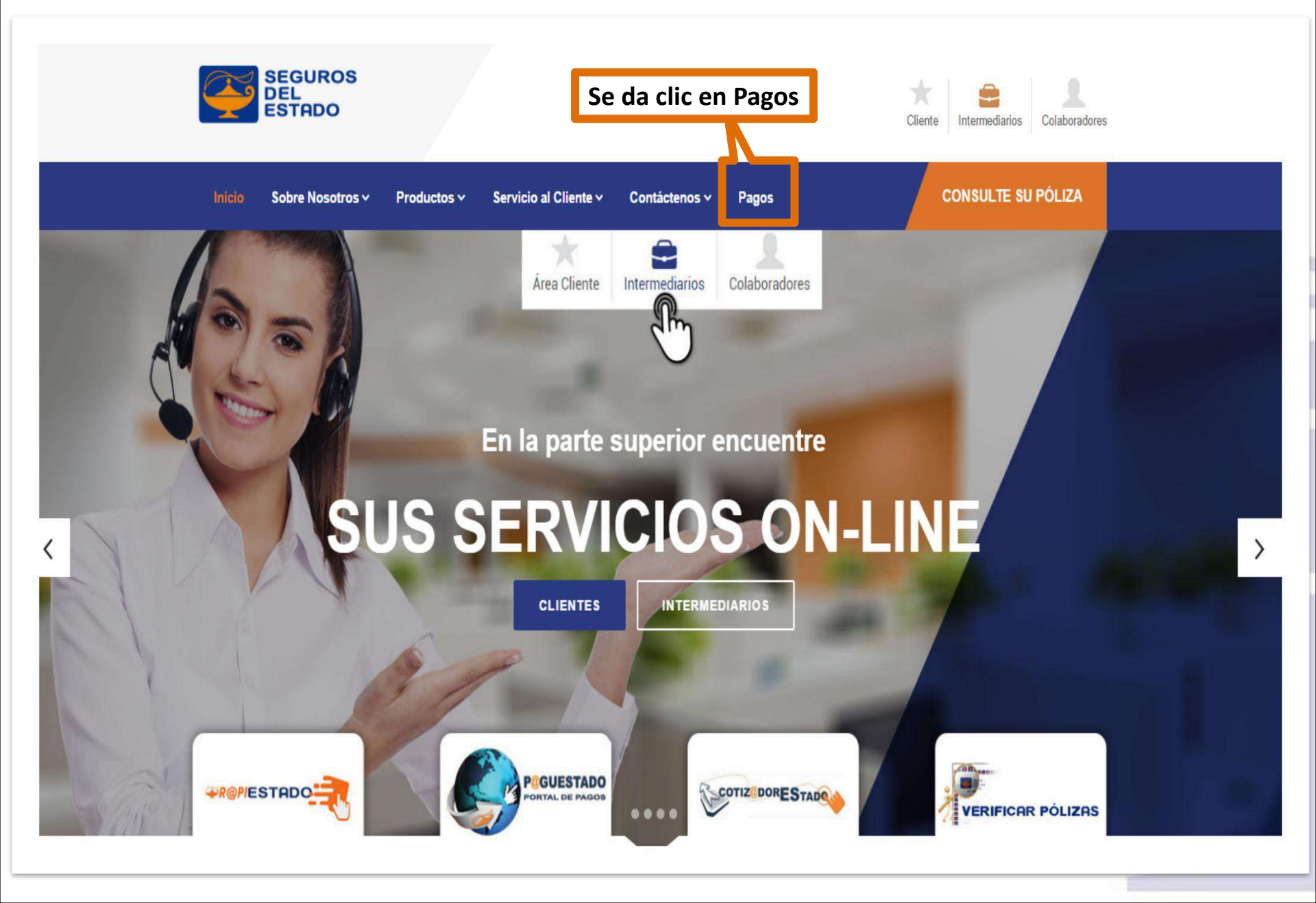

## www.segurosdelestado.com

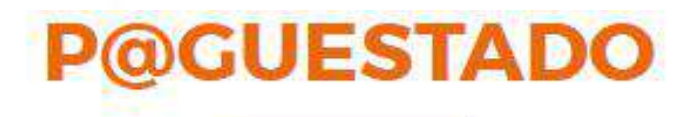

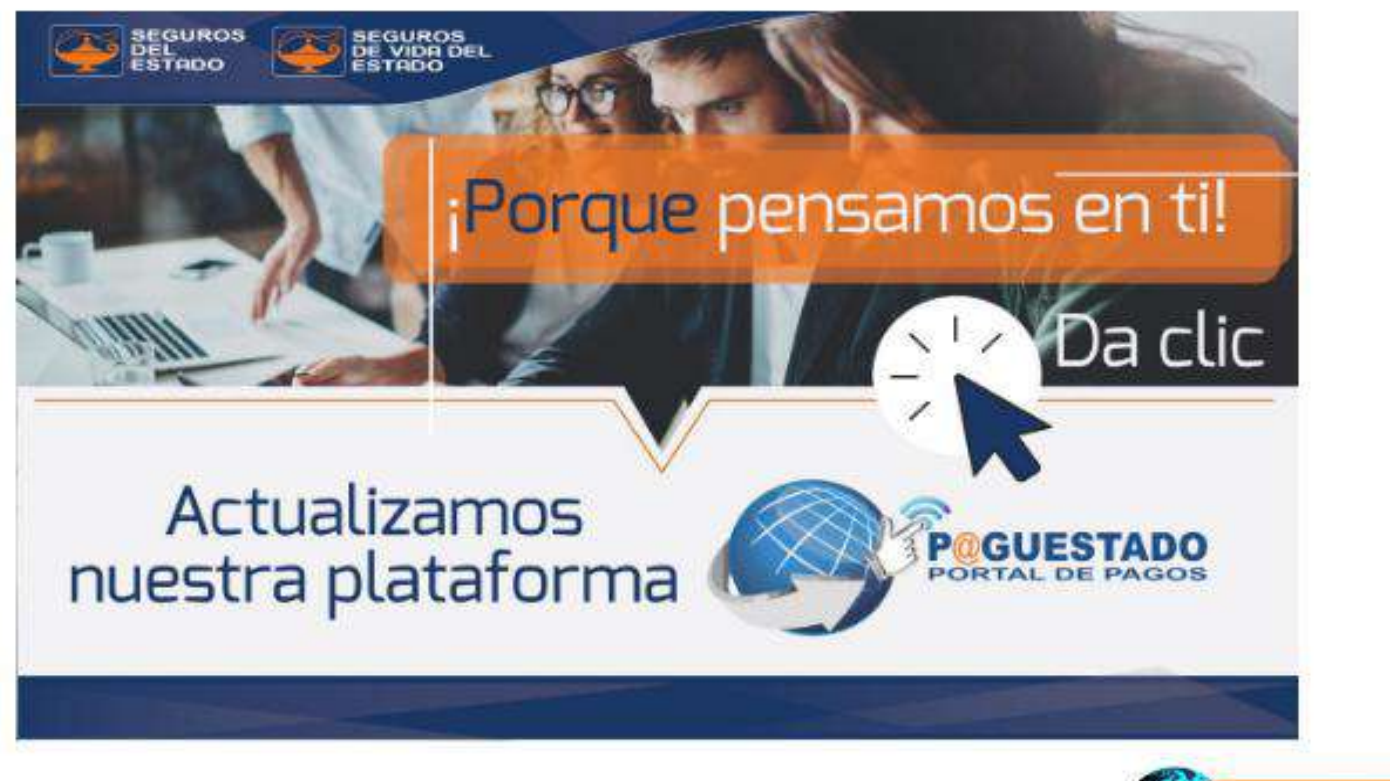

Continúe con su pago aquí

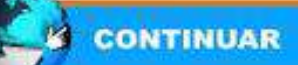

## www.paguestado.com www.irecaudo.transfiriendo.com Paso 3. Registro

## Bienvenido al Portal Único

Si eres Intermediario podrás acceder a:

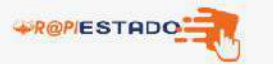

COTIZODORESTADO

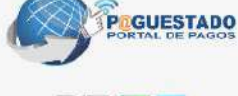

#### Línea de soporte: 018000180585 - +1 7448217

Si eres Cliente podrás acceder a:

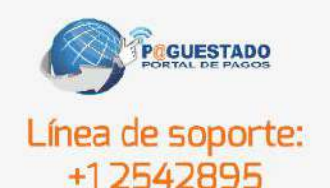

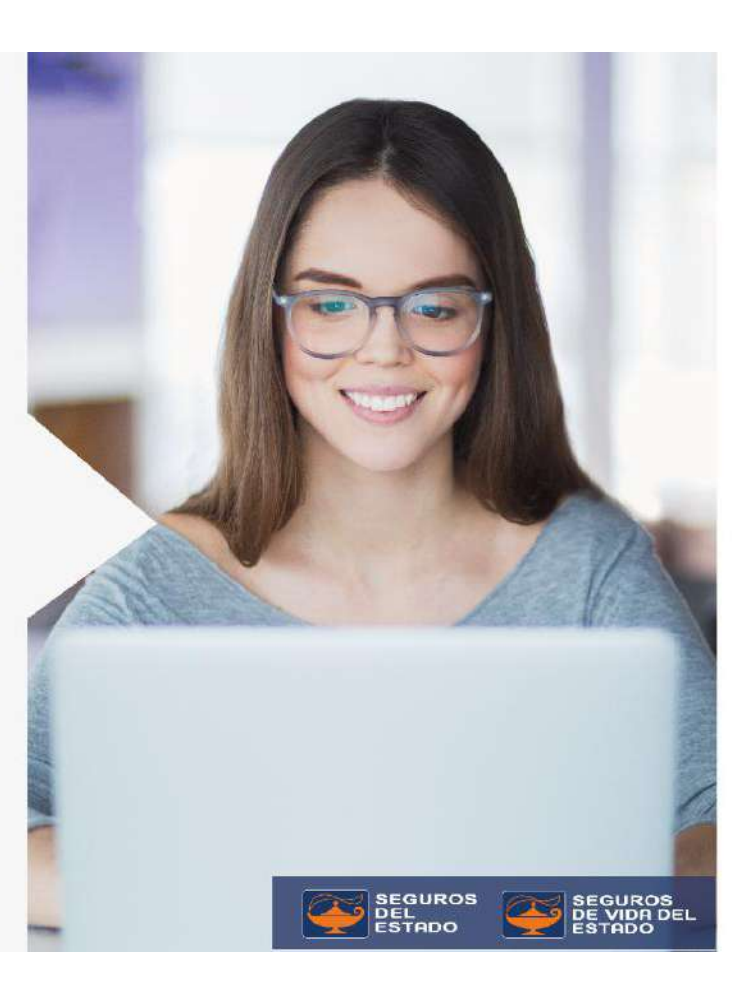

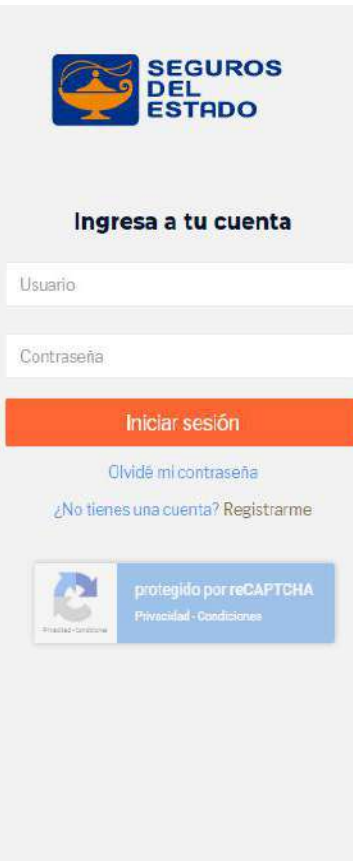

### Paso 3. Registro, diligenciar todos los campos tener en cuenta que la contraseña debe ser alfanumérica y contener una mayúscula ejemplo (Eduarado1+)

| Los campos que están marcados c | on * son obligatorios                    | 3                        |   |  |
|---------------------------------|------------------------------------------|--------------------------|---|--|
| Tipo de Usuario *               |                                          | Usuario *                | Θ |  |
| Seleccionar                     | •                                        |                          |   |  |
| Tipo de Documento *             |                                          | Número de Documento *    |   |  |
| Seleccionar                     | 5 <b>*</b>                               |                          |   |  |
| Nombre *                        |                                          | Apellido *               |   |  |
| Email *                         |                                          |                          |   |  |
| Teléfono *                      | 0                                        | Celular                  | Θ |  |
| Dep <mark>art</mark> amento *   |                                          | Ciudad *                 |   |  |
| Seleccionar                     | •                                        |                          | * |  |
| Dirección *                     |                                          |                          |   |  |
| Contraseña *                    | 0                                        | Confirma tu contraseña * |   |  |
|                                 |                                          |                          |   |  |
|                                 | C. C. C. C. C. C. C. C. C. C. C. C. C. C |                          |   |  |

### Una vez creado el usuario sale el siguiente mensaje:

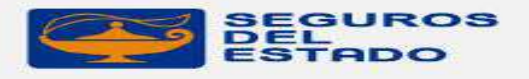

#### Te enviamos un correo!

Te enviamos un correo electrónico a tu casilla con las instrucciones para continuar con el proceso.

Iniciar sesión

#### Confirmar de cuenta portal Seguros del Estado

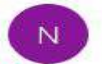

notificacionportalunico@segurosdelestado.com Para Eder Eduardo Quinones

🚯 Haga clic aquí para descargar imágenes. Para ayudarle a proteger su confidencialidad, Outlook ha impedido la descarga automática de algunas imá

| <ul> <li>Bienvenido al portal de Seguros del Estado S.A. y Seguros de Vida del Estado S.A</li> <li>Estas a pocos pasos de activar tu cuenta y comenzar a disfrutar de nuestros servicios.</li> <li>Para completar el registro de tu cuenta has clic AQUÍ</li> <li>Recuerda que: <ul> <li>Tu contraseña es personal e intransferible.</li> <li>Ingresa a nuestro portal sólo desde cualquier dispositivo electrónico confiable, desde tu casa u oficina.</li> <li>Cambia frecuentemente tu contraseña.</li> <li>La contraseña debe contener al menos una mayúscula, una minúscula y un número.</li> <li>La contraseña debe tener una longitud mínima debe ser de 8 y máximo 10 caracteres.</li> </ul> </li> </ul> | al Cliente 7448217 en Bogotá y 018000180585 opción 2 a nivel nacional o visita nuestra Página de<br>Web                                 | Para activar el<br>usuario se da cli |
|----------------------------------------------------------------------------------------------------|----------------------------------------------------------------------------------------------------|--------------------------------------|
| <ul> <li>Bienvenido al portal de Seguros del Estado S.A. y Seguros de Vida del Estado S.A</li> <li>Estas a pocos pasos de activar tu cuenta y comenzar a disfrutar de nuestros servicios.</li> <li>Para completar el registro de tu cuenta has clic AQUÍ</li> <li>Recuerda que: <ul> <li>Tu contraseña es personal e intransferible.</li> <li>Ingresa a nuestro portal sólo desde cualquier dispositivo electrónico confiable, desde tu casa u oficina.</li> <li>Cambia frecuentemente tu contraseña.</li> <li>La contraseña debe contener al menos una mayúscula, una minúscula y un número.</li> <li>La contraseña debe tener una longitud mínima debe ser de 8 y máximo 10</li> </ul> </li> </ul>             | caracteres.<br>Para obtener información adicional sobre esta notificación, comunicate con nuestra Línea de Servicio                     |                                      |
| Bienvenido al portal de Seguros del Estado S.A. y Seguros de Vida del Estado S.A<br>Estas a pocos pasos de activar tu cuenta y comenzar a disfrutar de nuestros servicios.<br>Para completar el registro de tu cuenta has clic AQUÍ<br>Recuerda que:<br>• Tu contraseña es personal e intransferible.<br>• Ingresa a nuestro portal sólo desde cualquier dispositivo electrónico confiable,<br>desde tu casa u oficina.<br>• Cambia frecuentemente tu contraseña.<br>• La contraseña debe contener al menos una mavíscula una minúscula y un                                                                                                    | <ul> <li>La contraseña debe tener una longitud mínima debe ser de 8 y máximo 10</li> </ul>                                              |                                      |
| Bienvenido al portal de Seguros del Estado S.A. y Seguros de Vida del Estado S.A<br>Estas a pocos pasos de activar tu cuenta y comenzar a disfrutar de nuestros servicios.<br>Para completar el registro de tu cuenta has clic AQUÍ<br>Recuerda que:<br>• Tu contraseña es personal e intransferible.<br>• Ingresa a nuestro portal sólo desde cualquier dispositivo electrónico confiable,<br>desde tu casa u oficina.                                                                                                    | <ul> <li>Cambia frecuentemente la contrasena.</li> <li>La contraseña debe contener al menos una mavúscula una minúscula y un</li> </ul> |                                      |
| Bienvenido al portal de Seguros del Estado S.A. y Seguros de Vida del Estado S.A<br>Estas a pocos pasos de activar tu cuenta y comenzar a disfrutar de nuestros servicios.<br>Para completar el registro de tu cuenta has clic <u>AQUÍ</u><br>Recuerda que:<br>• Tu contraseña es personal e intransferible.<br>• Ingresa a nuestro portal sólo desde cualquier dispositivo electrónico confiable,                                                                                                    | desde tu casa u oficina.                                                                                                    |                                      |
| Bienvenido al portal de Seguros del Estado S.A. y Seguros de Vida del Estado S.A<br>Estas a pocos pasos de activar tu cuenta y comenzar a disfrutar de nuestros servicios.<br>Para completar el registro de tu cuenta has clic <u>AQUÍ</u><br>Recuerda que:<br>• Tu contraseña es personal e intransferible.                                                                                                    | <ul> <li>Ingresa a nuestro portal sólo desde cualquier dispositivo electrónico confiable,</li> </ul>                                    |                                      |
| Bienvenido al portal de <mark>Seguros del Estado S.A. y Seguros de Vida del Estado S.A</mark><br>Estas a pocos pasos de activar tu cuenta y comenzar a disfrutar de nuestros servicios.<br>Para completar el registro de tu cuenta has clic <u>AQU(</u><br>Recuerda que:                                                                                                    | Tu contraseña es personal e intransferible.                                                                                             |                                      |
| Bienvenido al portal de <mark>Seguros del Estado S.A.</mark> y <mark>Seguros de Vida del Estado S.A</mark><br>Estas a pocos pasos de activar tu cuenta y comenzar a disfrutar de nuestros servicios.<br>Para completar el registro de tu cuenta has clic <u>AQUÍ</u>                                                                                                    | Recuerda que:                                                                                                    |                                      |
| Bienvenido al portal de <mark>Seguros del Estado S.A. y Seguros de Vida del Estado S.A</mark><br>Estas a pocos pasos de activar tu cuenta y comenzar a disfrutar de nuestros servicios.                                                                                                    | Para completar el registro de tu cuenta has clic <u>AQUÍ</u>                                                                            |                                      |
| Bienvenido al portal de Seguros del Estado S.A. y Seguros de Vida del Estado S.A                                                                                                    | Estas a pocos pasos de activar tu cuenta y comenzar a disfrutar de nuestros servicios.                                                  |                                      |
|                                                                                                    | Bienvenido al portal de Seguros del Estado S.A. y Seguros de Vida del Estado S.A                                                        |                                      |
|                                                                                                    |                                                                                                    |                                      |

Responder

Responder a todos

### Ingresa el usuario que asigno (tipo de identificación) y la contraseña

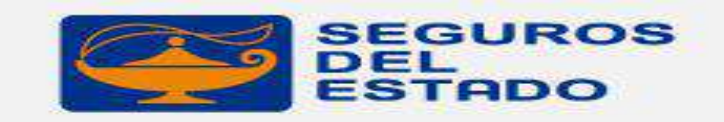

#### Ingresa a tu cuenta

1130680269

.....

Iniciar sesión

Olvidé mi contraseña

¿No tienes una cuenta? Registrarme

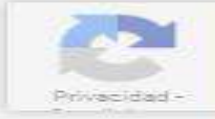

protegido por reCAPTCHA Privacidad - Condiciones

### Pagos SEGUROS DEL ESTADO

- > Cartera
- > Consultas
- Ayuda Tomadores

Inicio

Contactenos

Para realizar los pagos se da click en Pagos y la opción Cartera.

Por favor ingresar en la opción de pagos cartera, y dar clic en la opción de cartera general

| Cality | a / Garvera Periorentes  | ne mayo            |                      |            |              |               |                |    |                   |                    |
|--------|--------------------------|--------------------|----------------------|------------|--------------|---------------|----------------|----|-------------------|--------------------|
| Nämen  | o de Póliza              |                    | Nro. Endoso/Anexo    |            | Si           | ucursal       |                |    | Ramo              |                    |
|        |                          |                    |                      |            | 5            | SIN SELECCIÓN |                |    | SIN SELECCIÓN     | •                  |
| Fechal | Vigencia Desde           |                    | Fecha Vigencia Hasta |            |              |               |                |    |                   |                    |
|        |                          | 2                  |                      |            | E            |               |                |    |                   |                    |
|        |                          |                    |                      |            |              |               |                |    |                   | 9 BUSCAR           |
| Selecc | cione los items a Pagar, |                    |                      |            |              |               |                |    |                   |                    |
| Sel.   | Intermediario            | Sucursal           | Número de Póliza     | Nro. Anexo | Cuota        | Ramo          | Fecha Vigencia | In | mporte Total (\$) | Importe Saldo (\$) |
|        |                          |                    |                      | No         | existen regi | stros         |                |    |                   |                    |
|        |                          | _                  |                      |            |              |               |                |    |                   |                    |
| () doc | cumento/s seleccionado   | N <mark>S Q</mark> |                      |            |              |               |                |    | Total a Pagar     | 0,00 \$            |
| Para   | realizar tu pago serás r | edireccionado a 🖇  | Transfiriendo (la)   | 1          |              |               |                |    |                   | PAGAR              |

### Pagos

Se puede filtrar por el numero de la póliza

| Cartera / Cartera Pendiente de Pago |                      |                             |   |                               |    |
|-------------------------------------|----------------------|-----------------------------|---|-------------------------------|----|
| Número de Póliza                    | Nro. Endoso/Anexo    | Sucursal                    |   | Ramo                          |    |
|                                     |                      | SIN SELECCIÓN               |   | SIN SELECCIÓN                 |    |
| Fecha Vigencia Desde                | Fecha Vigencia Hasta | Tipo Identificación Tomador |   | Número Identificación Tomador |    |
|                                     |                      | SIN SELECCIÓN               | • |                               |    |
|                                     |                      |                             |   | 9.BUSCA                       | AR |

Seleccione los Items a Pagar.

| sel. | Tomador                | Sucursal | Número de<br>Póliza | Nro.<br>Anexo | Cuota | Ramo                                                            | Fecha<br>Vigencia | Importe Total<br>(\$) | Importe Saldo<br>(\$) |
|------|------------------------|----------|---------------------|---------------|-------|-----------------------------------------------------------------|-------------------|-----------------------|-----------------------|
|      | RCIO EVA INTERVENTORES | CALI     | 101048668           | 3             | 1     | RESPONSABILIDAD CIVIL EXTRACONTRACTUAL DERIVADA DE CUMPLIMIENTO | 12/02/2020        | 120.354,00 \$         | 120.354,00            |
|      | INGENIEROS CONSULTORES | CALI     | 101049218           | 6             | 1     | RESPONSABILIDAD CIVIL EXTRACONTRACTUAL DERIVADA DE CUMPLIMIENTO | 22/01/2020        | 14.280,00 \$          | 14.280,00             |
|      | INGENIEROS CONSULTORES | CALI     | 101049218           | 7             | 1     | RESPONSABILIDAD CIVIL EXTRACONTRACTUAL DERIVADA DE CUMPLIMIENTO | 27/01/2020        | 14.280,00 \$          | 14.280,00             |
|      | INGENIEROS CONSULTORES | CALI     | 101049218           | 8             | 1     | RESPONSABILIDAD CIVIL EXTRACONTRACTUAL DERIVADA DE CUMPLIMIENTO | 12/02/2020        | 52.054,00 \$          | 52.054,00             |
|      | CONSORCIO DICO - INCOL | CALI     | 101050590           | 4             | 1     | RESPONSABILIDAD CIVIL EXTRACONTRACTUAL DERIVADA DE CUMPLIMIENTO | 12/02/2020        | 339.325,00 \$         | 339.325,00            |

1 documento/s seleccionado/s

Total a Pagar

120.354,00 \$

Para realizar tu pago serás redireccionado a Transfiriendo

Si tienes dudas consulta aquí las Preguntas Frecuentes

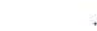

PAGA

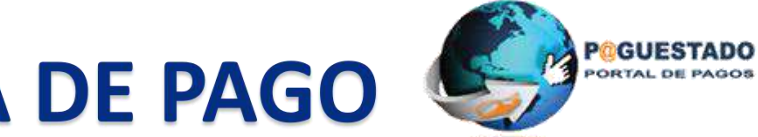

# SE ESCOGE LA FORMA DE PAGO

| Detalle de los items a pagar. |  |
|-------------------------------|--|
|-------------------------------|--|

1 documento/s seleccionado/s para el pago.

| Número de Póliza | Cuota | Ramo                                                            | Fecha Vto. | Importe Total (\$) | Importe Saldo (\$) |
|------------------|-------|-----------------------------------------------------------------|------------|--------------------|--------------------|
| 101048668        | 1     | RESPONSABILIDAD CIVIL EXTRACONTRACTUAL DERIVADA DE CUMPLIMIENTO | 12/02/2020 | 120.354,00 \$      | 120.354,00 \$      |

Total a Pagar 120.354,00 \$

Seleccione el medio de pago

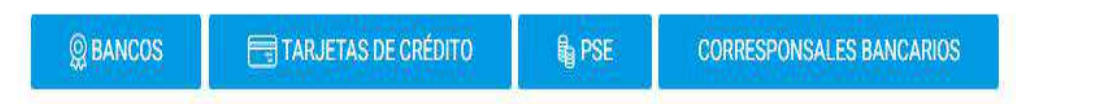

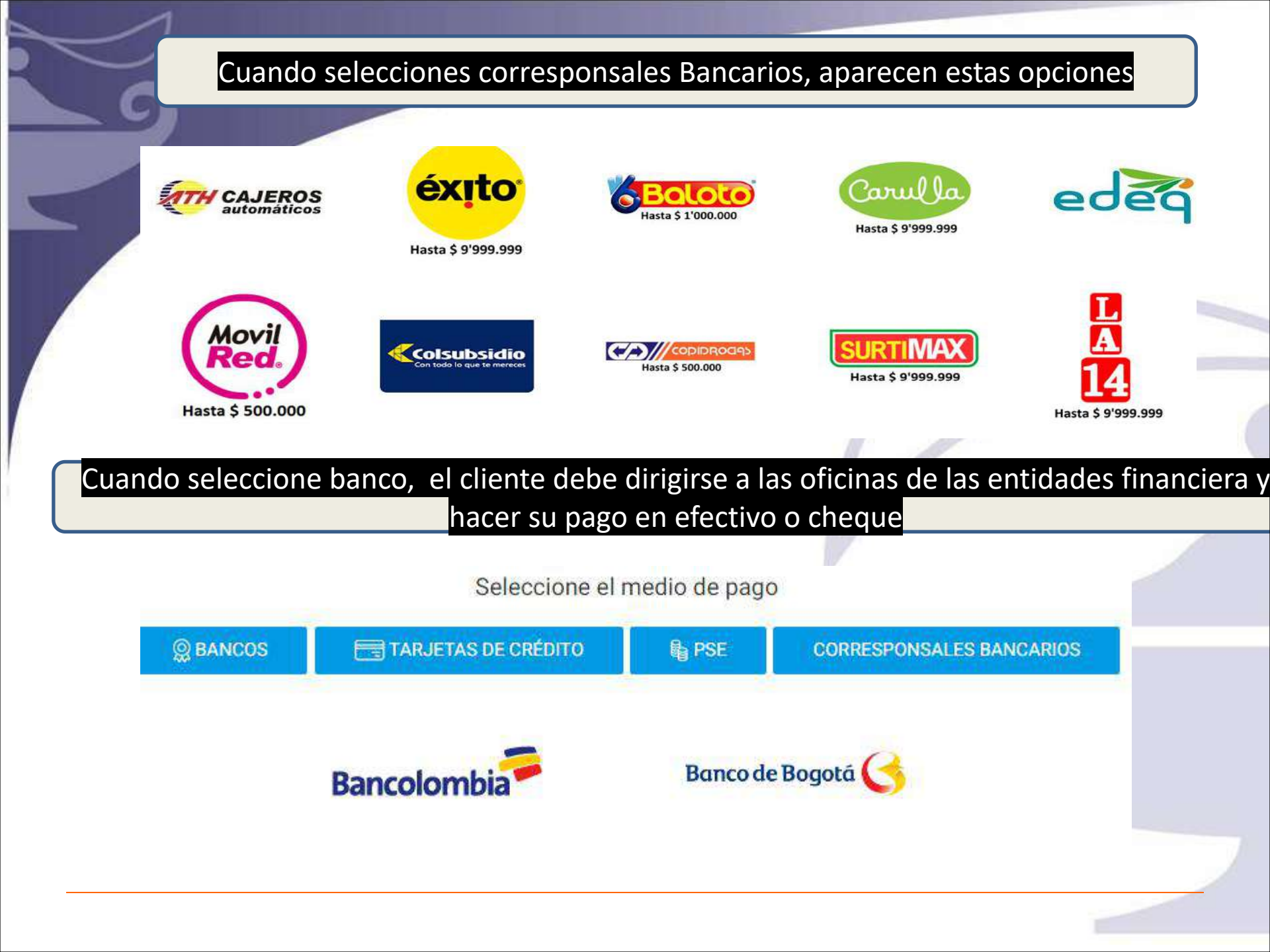